## PANDUAN PENGISIAN TEMPLATE KLIPING ONLINE

- 1. Pilih media online yang menyediakan e-paper, kemudian tentukan subject yang akan digunakan.
- 2. Buka browser anda, kemudian ketikan url website media online yang menyediakan epaper. Sebagai contoh, media online e-paper dari pikiran rakyat.

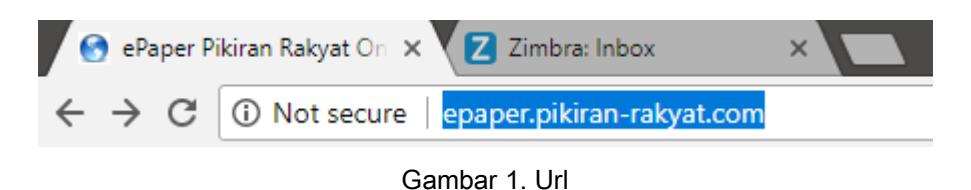

3. Maka akan muncul tampilan sebagai berikut. Kemudian pilih salah satu topic berita.

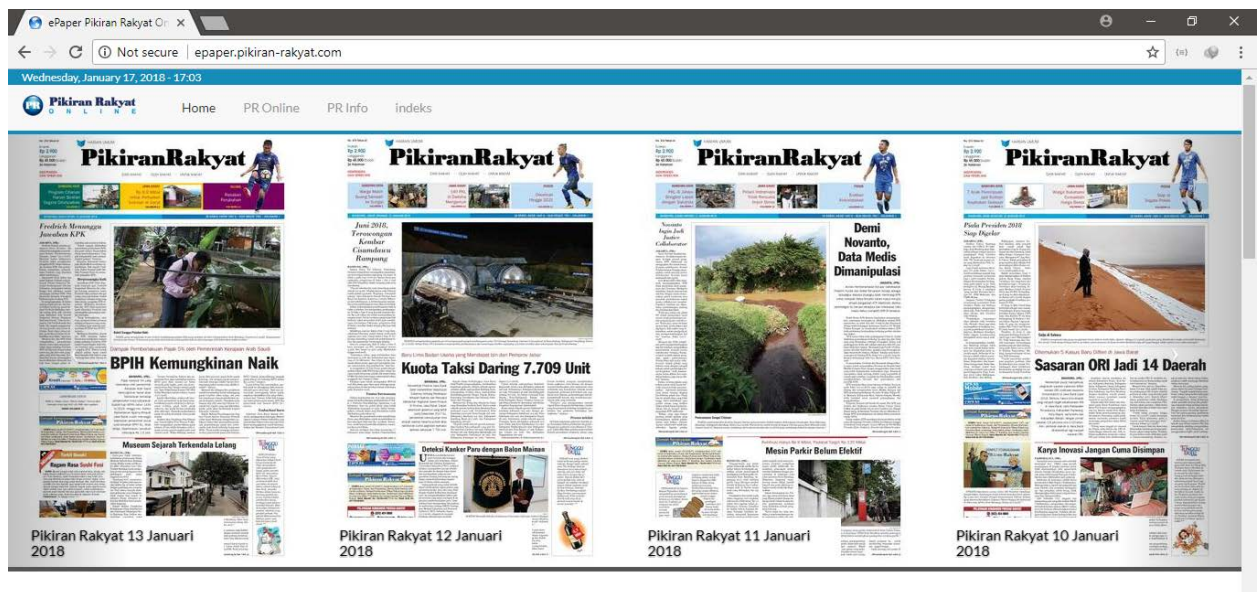

Selamat datang di ePaper Pikiran Rakyat Online

Gambar 2. Media Online e-paper

4. Setelah memilih salah satu topic, jika Anda diharuskan login untuk membaca salah satu topic tersebut, maka Anda diharuskan login bagi yang sudah registrasi dan mempunyai username beserta password di website media online tersebut.

| 😧 User account   ePaper Pil X                                                | 0 – 0 ×                      |
|------------------------------------------------------------------------------|------------------------------|
| ← → C ① Not secure   epaper.pikiran-rakyat.com/user                          | ☆ (=) 🕪 :                    |
| Wednesday, January 17, 2018 - 17:06                                          |                              |
| Pikiran Rakyat     Home PROnline PRInfo indeks                               |                              |
| User account                                                                 |                              |
|                                                                              |                              |
| Create new account Log in Request new password                               |                              |
| Username*                                                                    |                              |
|                                                                              |                              |
| Password *                                                                   |                              |
|                                                                              |                              |
| LOG IN                                                                       |                              |
| Tentang Kami Redaksi Pedoman Pemberitaan Info Iklan Profil Perusahaan Kontak | © 1996 - 2018 Pikiran Rakyat |

## Gambar 3. Login

5. jika Anda belum mempunyai username beserta password (belum registrasi), maka Anda diharuskan untuk melakukan registrasi. Isi data sesuai petunjuk yang diperintahkan pada laman registrasi tersebut, untuk mendapatkan username dan password login.

| 😒 User account   ePaper P                     | ik 🗙 📃        |                      |        |     |        |       |      |  |  | θ | - | ٥   | ×   |
|-----------------------------------------------|---------------|----------------------|--------|-----|--------|-------|------|--|--|---|---|-----|-----|
| $\leftrightarrow$ $\rightarrow$ C (i) epaper. | pikiran-rakya | at.com/user/register |        |     |        |       |      |  |  |   | ☆ | {=} | 0 I |
| Wednesday, January 17, 2018                   | 8 - 17:05     |                      |        |     |        |       |      |  |  |   |   |     |     |
| Pikiran Rakyat                                | Home          | PR Online PR Info    | indeks |     |        |       |      |  |  |   |   |     |     |
| User account > Creat                          | te new accou  | unt                  |        |     |        |       |      |  |  |   |   |     |     |
|                                               |               |                      |        | ι   | Jser a | accol | int  |  |  |   |   |     |     |
| Create new account                            | Log in        | Request new password |        |     |        |       |      |  |  |   |   |     |     |
| Full Name *                                   |               |                      |        |     |        |       |      |  |  |   |   |     |     |
| Username *                                    |               |                      |        |     |        |       |      |  |  |   |   |     |     |
| E-mail address *                              |               |                      |        |     |        |       |      |  |  |   |   |     |     |
| Gender<br>N/A<br>Wanita<br>Pria               |               |                      |        |     |        |       |      |  |  |   |   |     |     |
| Locale settings                               |               |                      |        |     |        |       |      |  |  |   |   |     |     |
|                                               |               |                      |        | Gam | bar 4. | Reait | rasi |  |  |   |   |     |     |

6. Jika Anda sudah Login, maka kan muncul berita pada laman tersebut. Kemudian buka template pengisian kliping elektronik.

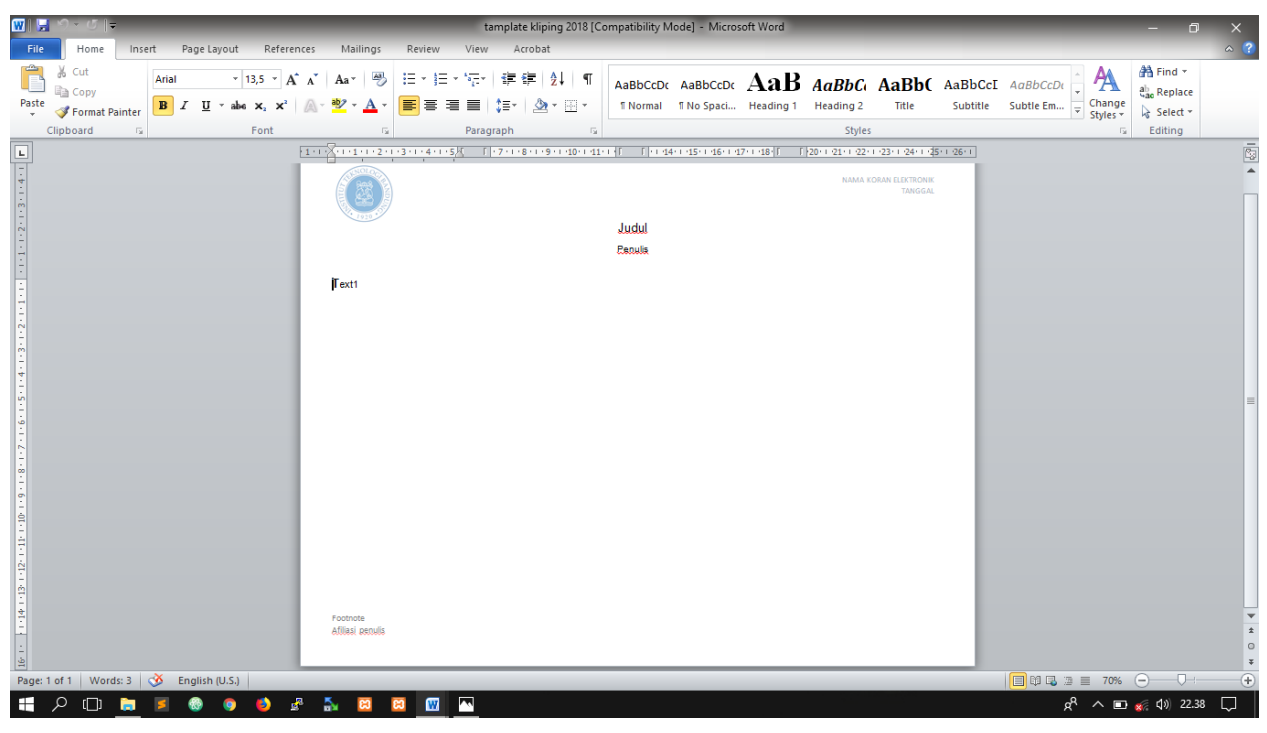

Gambar 5. Template Kliping Elektronik

7. Kemudian edit nama Koran elektronik yang digunakan beserta tanggalnya, klik 2x pada bagian header untuk mulai edit.

| Image: The set of the set of the set o                  | W 2                              | tamplate kliping 2018                                   | [Compatibility Mode] = Microsoft Wor                                 | d Header & Footer                                                                      | Took                                                                                                    | _                                                | - 0 ×             |
|----------------------------------------------------------------------------------------------------|----------------------------------|---------------------------------------------------------|----------------------------------------------------------------------|----------------------------------------------------------------------------------------|----------------------------------------------------------------------------------------------------|--------------------------------------------------|-------------------|
| Image: Contract of the contract of the contra                  | Header Footer<br>Header & Footer | Date Quick Picture Clip<br>& Time Parts - Art<br>Insert | Go to Go to Foreious<br>Header Footer With to Previous<br>Navigation | Different First Page     Different Odd & Even Pages     Show Document Test     Options | Header from Top:<br>Footer from Bottom:<br>1,25 cm<br>1,25 cm | Close<br>Close<br>Close                          |                   |
| REAL CONTRACTOR OF TAXABLE CONTRACTOR OF TAXABLE CONTRACTOR OF TAX |                                  | [1.1.2                                                  | -)                                                                   | 1 - 9 - 1 - 10 - 1 - 11 - 4 - 17 - 4 - 11                                              | 1 × 1 × 14 × 1 × 15 × 1 × 16 × <b>1</b> × 17 × 1 × 18 × 1                                                                                                    | - 19 - 1 - 20 - 1 - 21 - 1 - 22 - 1 - 23 - 1 - 2 | 4-1-1-1-14-1-1 (C |
|                                                                                                    |                                  |                                                         | Selama                                                               | at datang di ePaper<br>Penulis                                                         | Pikiran Rakyat Online                                                                                                    | NAMA KORAN ELEK<br>TA                            | IROMIK<br>NGGAL   |
|                                                                                                    |                                  | Header Text1                                            |                                                                      |                                                                                        |                                                                                                    |                                                  |                   |
|                                                                                                    |                                  |                                                         |                                                                      |                                                                                        |                                                                                                    |                                                  |                   |

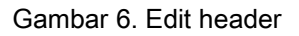

 Langkah selanjutnya edit judul kliping elektronik. Buka web browser yang sudah mengakses media online e-paper tadi, kemudian block judul, lalu klik kanan pilih copy atau salin.

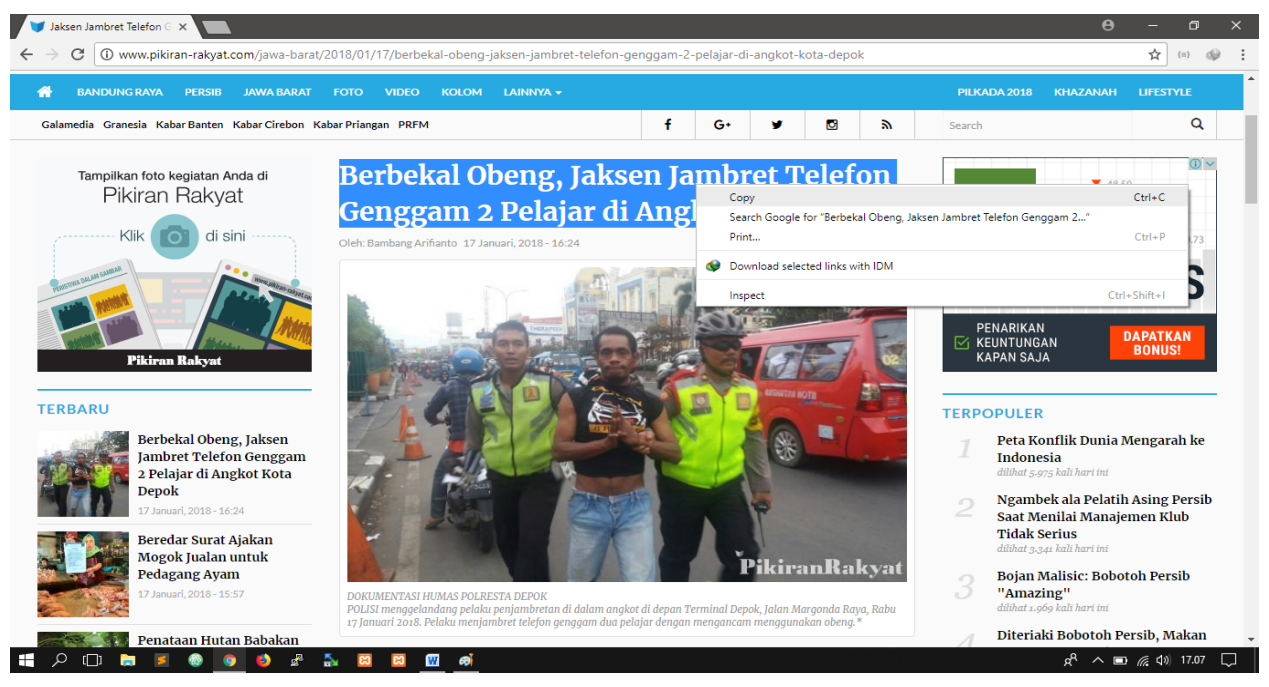

Gambar 7. Copy Judul

9. Buka template kliping elektronik, kemudia klik pada colum judul. Klik kanan kemudian pilih paste option, pilih Merge Formating (M).

| File                                     | Rome Inst                                    | tamplate kliping 2018 [Comp<br>ert Page Layout References | oatibility Mode] - Microsoft Word<br>Mailings Review View Acroba     | Text Box Tools<br>at Format                                    |                                                   | _                                                  | - 0 ×                                          |
|------------------------------------------|----------------------------------------------|-----------------------------------------------------------|----------------------------------------------------------------------|----------------------------------------------------------------|---------------------------------------------------|----------------------------------------------------|------------------------------------------------|
| Paste                                    | X Cut<br>Copy<br>Format Painter<br>Clipboard | Ariat + 14 + A* A*<br>B ∠ ∐ - abs x, x* 6.<br>Font        | Aa*   ♥   Ξ * ΙΞ * 'Ξ*   # #<br>♥ - ▲ - ■ ■ ■   ↓Ξ*   Δ<br>Paragraph | 24   ¶<br>AaBbCcDc<br>T Normal T No Space                      | AaB AaBbC AaBbC AaBbC Heading 1 Heading 2 Title   | AaBbCcI AaBbCcDi Change<br>Subtitle Subtle Em      | A Find -<br>C Replace<br>R Select -<br>Editing |
|                                          |                                              | K                                                         | 1                                                                    | · · · · 8 · · · · · 9 · · · · 10 · · · · 11 · · · · 12 · · · · | 13 · 1 · 14 · 1 · 15 · 1 · 16 · 1 · 17 · 1 · 18 · | 1 + 15 + A + 20 + 1 + 21 + 1 + 22 + 1 + 23 + 4 + 1 | -<br>-                                         |
| 「「「」」                                    |                                              |                                                           |                                                                      |                                                                |                                                   | NAMA KORAN ELEKTRONIK<br>TANGGAL                   |                                                |
| 2011 1 1 1 1 1 1 1 1 1 1 1 1 1 1 1 1 1 1 |                                              | - Inte                                                    | Selamat datar                                                        | ng di ePaper <del>Pikiren Re</del><br>Pendis                   | <del>kyst On</del> line                           |                                                    |                                                |
| Constants of                             |                                              | Text1                                                     |                                                                      | Paste Options                                                  | c<br>ormatting (M)                                |                                                    |                                                |
| 1.1.1.2.1.1.1                            |                                              |                                                           |                                                                      |                                                                |                                                   |                                                    | -                                              |
| 1112111                                  |                                              |                                                           |                                                                      |                                                                |                                                   |                                                    |                                                |
| 「「大学」で                                   |                                              |                                                           |                                                                      |                                                                |                                                   |                                                    |                                                |
| 1 - II                                   |                                              | Contraction and a                                         |                                                                      |                                                                |                                                   |                                                    |                                                |
| rage: 1                                  | P □ □                                        | 🔽 🔕 🗿 🥹 🖉 🚦                                               | s 📫 🛄 📾 🛤                                                            |                                                                |                                                   | A ∨ D                                              | 😸 ¢0) 17.18 💭                                  |

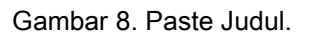

- 10. Hal yang sama seperti proses nomor 9 untuk pengisian colum penulis.
- 11. Proses selanjutnya, pengisian konten kliping elektronik. Buka web browser, blok semua konten yang terkait. Klik kanan, kemuda pilih copy atau salin.

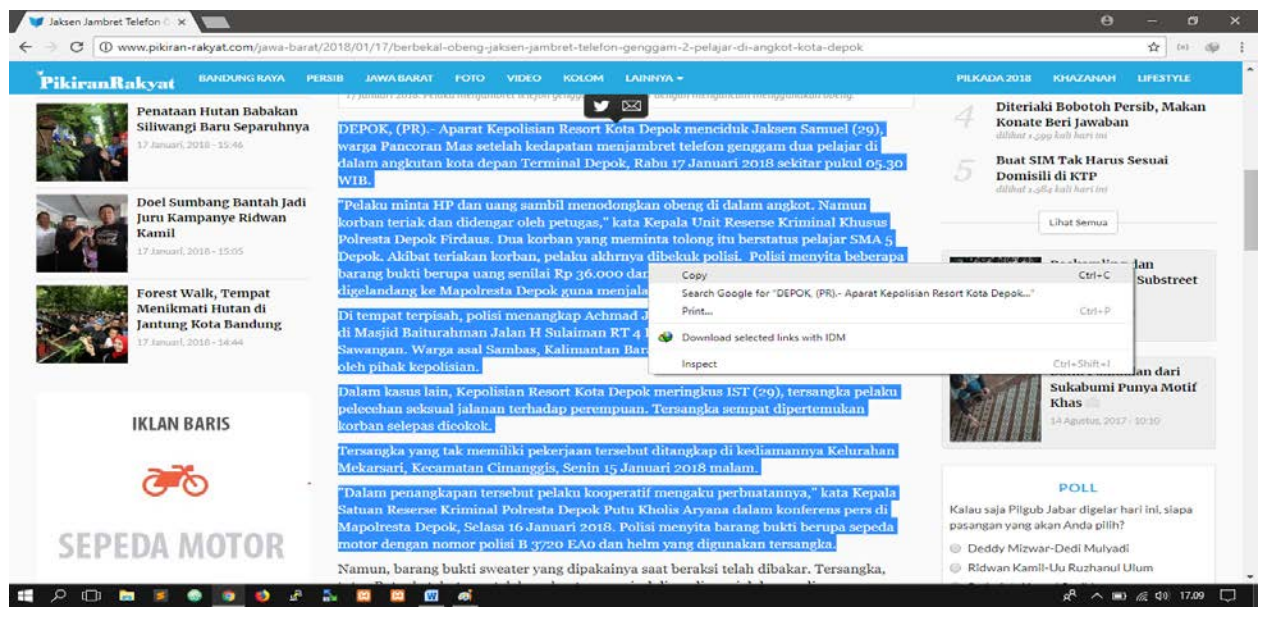

Gambar 9. Copy Content

12. Lalu buka kembali template kliping elektronik, pilih colum konten (Text1). Klik kanan, pilih paste option lalu klik Merge Formating (M).

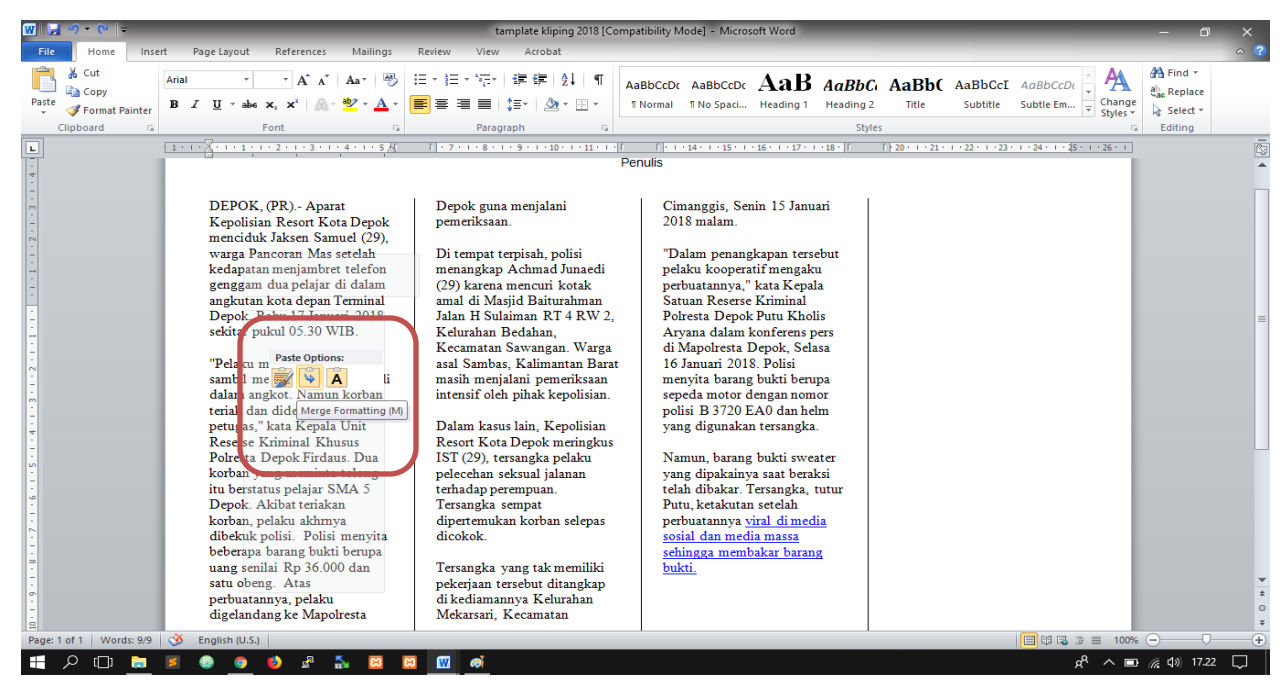

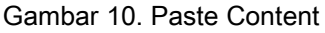

13. Hal yang sama untuk pengisian colum image, setelah copy image maka buka template kliping elektronik, klik kanan pda colum image, pilih paste option, klik Keep Source Formatting (K).

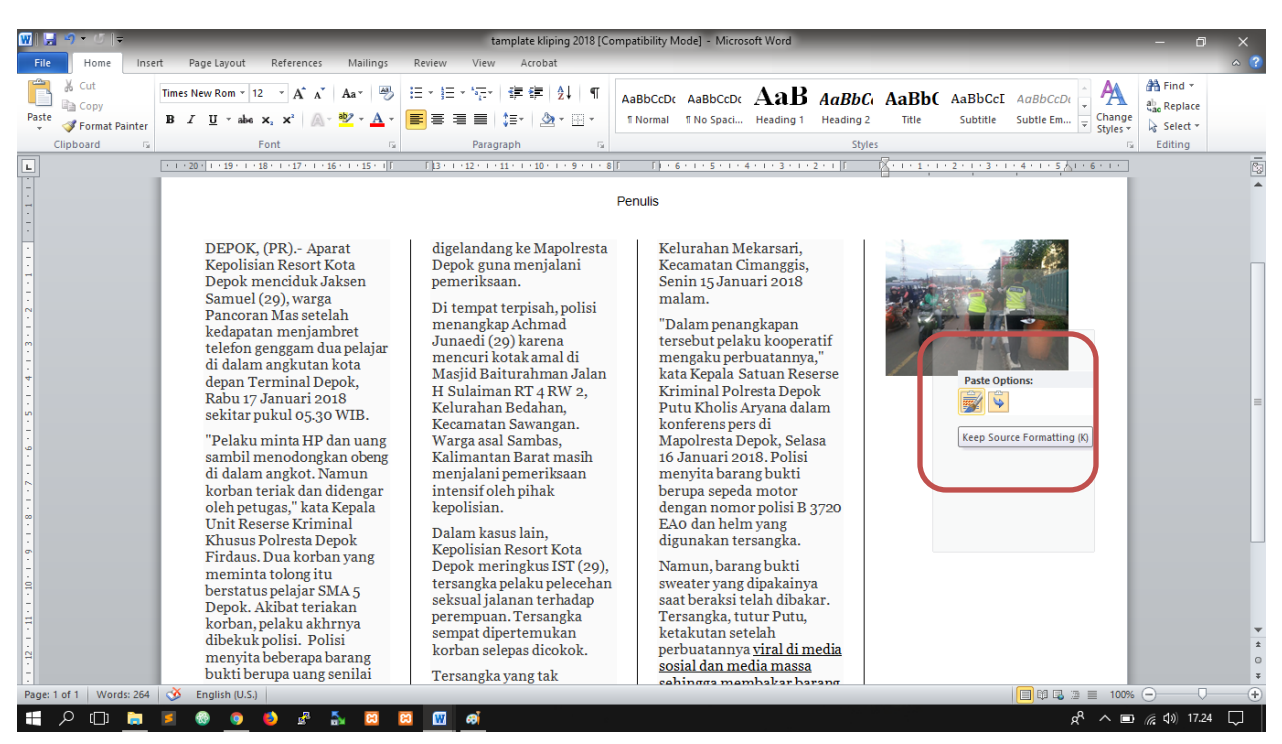

Gambar 11. Paste Image

14. Setelah selesai, kemudian isi footnote menurut sumber dari berita tersebut.

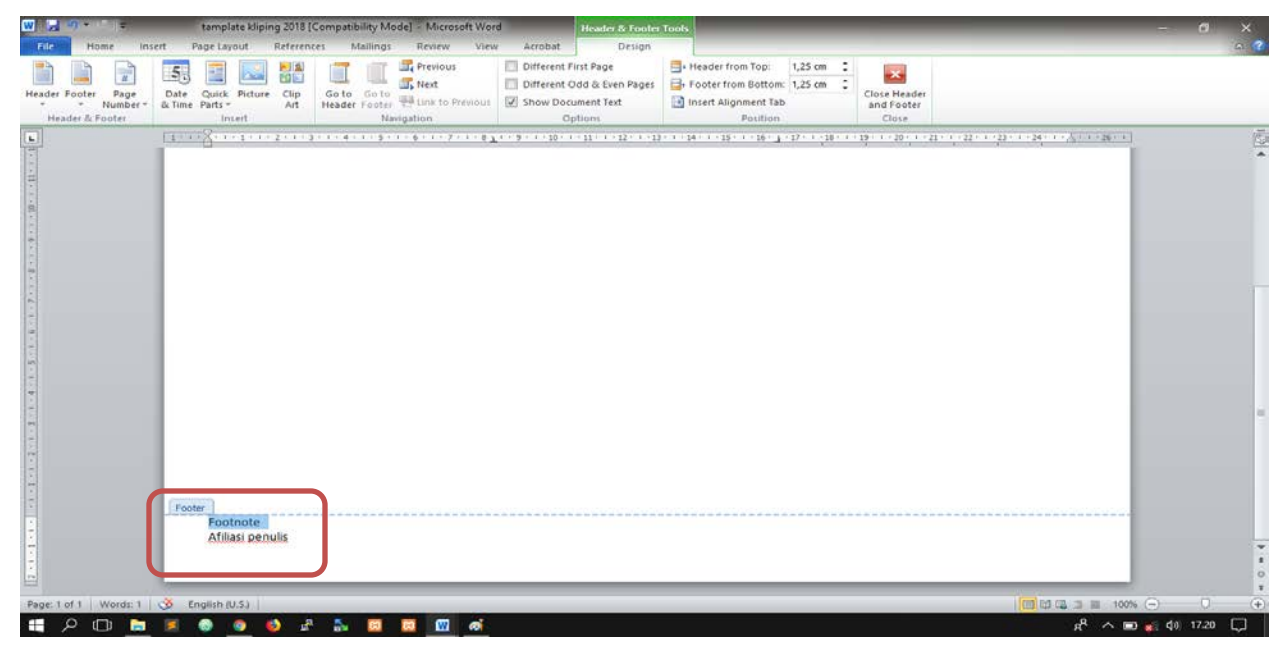

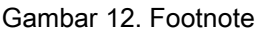

15. Langkah terakhir yaitu merubah bentuk file dari ms. Word menjadi file PDF dengan cara klik pada file dipojok kiri atas ms. Word, lalu pilih Save As atau Save As adobe PDF.

| Save as Adobe POP   Open   Cise     Protection     Protection        Protection <th>Save As</th> <th>Informatio</th> <th>on about Document1</th> <th>1 - 2 - 1 - 1 - 1 - 1 - 1 - 1 - 1 - 1 -</th> <th>Re_Re_Re</th>                                                                                                    | Save As                            | Informatio            | on about Document1                                                                                                   | 1 - 2 - 1 - 1 - 1 - 1 - 1 - 1 - 1 - 1 -                                      | Re_Re_Re                                                       |
|----------------------------------------------------------------------------------------------------|------------------------------------|-----------------------|----------------------------------------------------------------------------------------------------|------------------------------------------------------------------------------|----------------------------------------------------------------|
| ent<br>v<br>e ds Send<br>p<br>options<br>tart<br>tarta | Save as Adobe PDF<br>Open<br>Close | Protect<br>Document - | Permissions<br>Anyone can open, copy, and change any part of this document.                                          |                                                                              |                                                                |
| e & Send<br>p<br>Options<br>Exit<br>Exit<br>P<br>Options<br>Exit<br>P<br>Options<br>Exit<br>P<br>Options<br>Exit<br>P<br>P<br>P<br>P<br>P<br>P<br>P<br>P<br>P                                                                                                    | eent<br>w                          | Check for<br>Issues - | Prepare for Sharing<br>Before sharing this file, be aware that it contains:<br>Document properties and author's name | Properties -<br>Size<br>Pages<br>Words<br>Total Editing Time<br>Thie<br>Tags | Not seven yet<br>1<br>0<br>0 Minutes<br>And = INF<br>Add a log |
| Keiste Groope<br>Author dikdik<br>Add an author<br>Last Modified By Not saved yet<br>Show All Properties                                                                                                    | re & Send<br>P<br>Options<br>Exit  | Manage<br>Versions *  | Versions                                                                                                    | Related Dates<br>Last Modified<br>Created<br>Last Printed                    | Auss Animetrica<br>Never<br>Today, 17.02<br>Never              |
|                                                                                                    |                                    |                       |                                                                                                    | Author<br>Last Modified By<br>Show All Properties                            | dikdik<br>Add an author<br>Not saved yet<br>3                  |

Gambar 13. Save As File

16. Kemudian isi File Name sesuai yang ditentukan. Lalu pada bagian Save As Type, rubah dari Word Document menjadi PDF. Klik Save.

| 👿 Save As                  |                                                      |      |                 |             | × |  |
|----------------------------|------------------------------------------------------|------|-----------------|-------------|---|--|
| ← → ∽ ↑ 🖺 → T              | his PC > Documents > ~                               | ū    | Search Docume   | nts         | o |  |
| Organize 👻 New fold        | ler                                                  |      |                 |             | ? |  |
| SOP 2017                   | Name                                                 | Da   | ate modified    | Туре        |   |  |
| sop sisfo versi 20         | Install MySQL Service di Windows _ Jago              | . 12 | 2/01/2018 23.23 | File folder |   |  |
| W Microsoft Word           | 🔜 Install XAMPP Lebih Dari Satu di Satu Ko           | . 12 | 2/01/2018 23.24 | File folder |   |  |
|                            | 📙 Mengubah Port Apache dan MySQL di X.               | . 12 | 2/01/2018 23.24 | File folder |   |  |
| ConeDrive                  | 🛗 My Shapes                                          | 17   | 7/01/2018 10.37 | File folder |   |  |
| This PC                    | MySQL MySQL 5.7 Reference Manual _                   | 12   | 2/01/2018 23.23 | File folder |   |  |
| 🗊 3D Objects               |                                                      |      |                 |             |   |  |
| Desktop                    |                                                      |      |                 |             |   |  |
|                            | <                                                    |      |                 |             | > |  |
| -                          |                                                      |      |                 |             |   |  |
| File <u>n</u> ame: 2018    | 80117-bla                                            |      |                 |             | ~ |  |
| Save as <u>t</u> ype: Word | Word Document                                        |      |                 |             |   |  |
| Authors: Word              | Word Document                                        |      |                 |             |   |  |
| Word                       | Word Macro-Enabled Document<br>Word 97-2003 Document |      |                 |             |   |  |
| Word                       | Word Template                                        |      |                 |             |   |  |
| Word                       | d Macro-Enabled Template                             |      |                 |             |   |  |
| A Hide Folders             | 197-2003 Template                                    |      |                 |             |   |  |
| XPS I                      | Document                                             |      |                 |             |   |  |

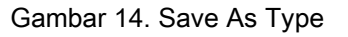

17. Selesai.